# **Manuvie**

ÉPARGNE-RETRAITE COLLECTIVE

## Inscription au site sécurisé

En six étapes toutes simples, vous pouvez vous inscrire au site sécurisé du promoteur de régime de Manuvie pour ensuite y accéder au moyen de l'adresse de courriel et du mot de passe que vous aurez choisis.

Vous aurez besoin de votre numéro de client et de votre numéro de contrat de Manuvie pour vous inscrire au site. Ces numéros vous seront envoyés par la poste 20 jours avant la date de transfert de votre régime.

Remarque : Vous n'aurez pas accès au site sécurisé du promoteur de régime tant que votre régime ne sera pas établi dans le système administratif de Manuvie.

## 💷 Manuvie ÉTAPE 1 Rendez-vous à l'adresse manuvie.ca/PRO et cliquez sur Entrer. Sous « Épargne-retraite collective », cliquez sur Promoteurs de régime. **Manuvie** ÉTAPE 2 2 Solutions Retrait La nouvelle page d'ouverture de session dans le site sécurisé du promoteur de régime s'affichera. Vous devrez suivre le processus d'inscription une seule fois pour fournir vos données d'accès au site. Cliquez sur veuillez vous inscrire dès maintenant pour amorcer le processus. 📶 Manuvie 3 ÉTAPE 3 On vous demandera de remplir votre profil et de choisir trois questions de vérification personnelle auxquelles vous devrez répondre si vous oubliez votre mot de passe. Après avoir franchi cette étape et accepté les conditions

d'utilisation du site, cliquez sur Inscription.

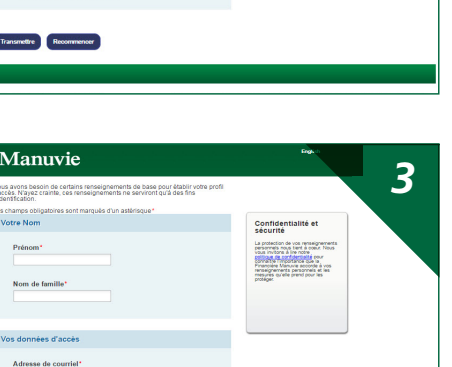

ÉTAPE 4

L'étape 3 franchie, vous recevrez un courriel de Manuvie vous demandant de confirmer votre inscription. Cliquez sur **Confirmer l'inscription** dans le courriel ou copiez-collez l'adresse URL dans votre navigateur.

**Important :** Pour des raisons de sécurité, le lien **Confirmer l'inscription** deviendra inactif après 72 heures. Veuillez donc confirmer votre inscription dans ce délai. Si vous ne recevez pas ce courriel, veuillez vérifier votre dossier de courriels indésirables. Si vous ne le trouvez pas, veuillez communiquer avec le Service à la clientèle de Manuvie.

### ÉTAPE 5

La page d'ouverture de session s'affichera une fois que vous aurez cliqué sur le lien. Votre adresse de courriel figurera dans le premier champ. Entrez le mot de passe que vous avez choisi au moment de l'inscription et cliquez sur **Transmettre**. On vous demandera alors de répondre à une de vos trois questions de vérification personnelle. Répondez à la question, puis cliquez sur **Transmettre**.

#### ÉTAPE 6

Une fois que vous aurez répondu correctement à la question de vérification personnelle, on vous demandera d'entrer votre numéro de client et votre numéro de contrat. Cliquez sur **Transmettre** et vous serez dirigé vers le site sécurisé du promoteur de régime.

Vous pouvez maintenant accéder au site sécurisé du promoteur de régime en utilisant votre adresse de courriel et votre mot de passe.

Le nom Manuvie, le logo qui l'accompagne, les quatre cubes et les mots « solide, fiable, sûre, avant-gardiste » sont des marques de commerce de La Compagnie d'Assurance Vie Manufacturers qu'elle et ses sociétés affiliées utilisent sous licence. CS3742F 03/16

Nous vous remercions de vous être inscrit au site Web sécurisé de Manuvie.

Veuillez cliquer sur le lien ci-dessous pour confirmer votre inscription et passer à la page d'ouverture de session.

Confirmer l'inscription

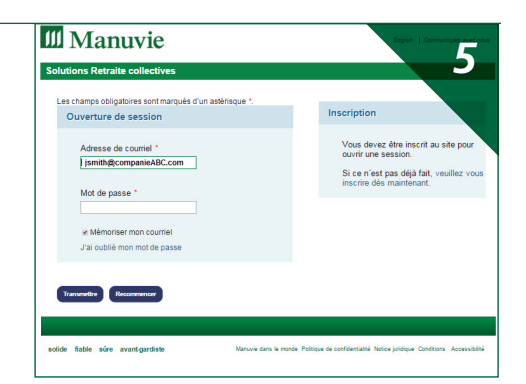

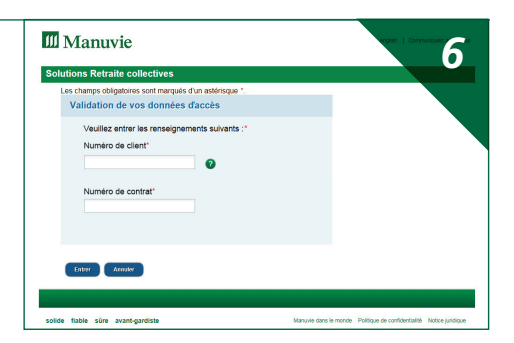

| Manuvie                            |                                                       |                                 | 1                           | COMMUNEQUEZ AVEC NOUS |
|------------------------------------|-------------------------------------------------------|---------------------------------|-----------------------------|-----------------------|
| Solutions Retraite                 | collectives                                           |                                 |                             |                       |
|                                    | Société ABC<br>Régime enregistré d'épargne-retraite   |                                 | Numéro de contrat: 22222222 |                       |
| UTILISATEUR                        | Données sur Détail des<br>le compte placements        | Renseignements<br>sur le régime |                             |                       |
| DUTIL DE RECHERCHE                 |                                                       |                                 |                             |                       |
| RENSEIGNEMENTS SUR LE<br>RÉGIME    | Valeur du compte au 30 juin 20                        |                                 |                             |                       |
| GOUVERNANCE DES<br>RÉGIMES         |                                                       |                                 | 6 452                       | 352,70 \$             |
| RAPPORTS                           | Valeur du compte de cotisations, tous types confondus |                                 |                             |                       |
| GESTION DU RÉGIME                  |                                                       |                                 |                             |                       |
| SORTIES DU RÉGIME                  | Cotisations patronales obligatoires                   | 3 517 604,42 \$                 |                             |                       |
| VOS PLACEMENTS                     | Cotisations salariales obligatoires                   | 2 831 079,89 \$                 |                             |                       |
| AVANT DE PRENDRE<br>VOTRE RETRAITE | Consistions satisfaces facultatives                   | 133 664,39 5                    |                             |                       |
| INFORMATION                        |                                                       |                                 |                             | AIDE                  |
| CHANGEMENT DE NEP                  |                                                       |                                 |                             |                       |
| FORTE                              |                                                       |                                 |                             |                       |

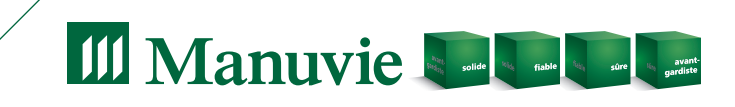